# Einfach, über die App CARSHARING so funktioniert es!

Zu klein? Dann einfach zoomen!

### Schritt I

Installieren Sie die "Mobileeee E-Carsharing" App auf Ihrem Smartphone oder Tablett.

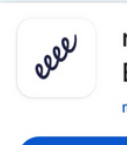

mobileeee E-Carsharing mobileeee® GmbH & Co.KG

Installieren

## Schritt 2

Nach dem Öffnen der App können Sie nun ein neues Konto anlegen, oder sich bei einem bereits bestehenden anmelden.

### Schritt 3

Wählen Sie nun Ihren gewünschten Vertrag aus. Diesen können Sie später noch problemlos verwalten oder ändern. Den Starter-Tarif können Sie später auswählen.

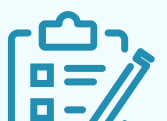

**Schritt 4** Geben Sie nun Ihre persönlichen Daten an, um Ihren Login zu vervollständigen. Info: Die Abrufung des Gerätestandorts ist für

### Schritt 5

Validieren Sie in wenigen Schritten Ihren Füherschein sowie Ihr Konto und bestätigen Sie abschließend Ihre E-Mail.

### Wie verwalte ich meinen Vertrag? 1 Burgermenü öffnen

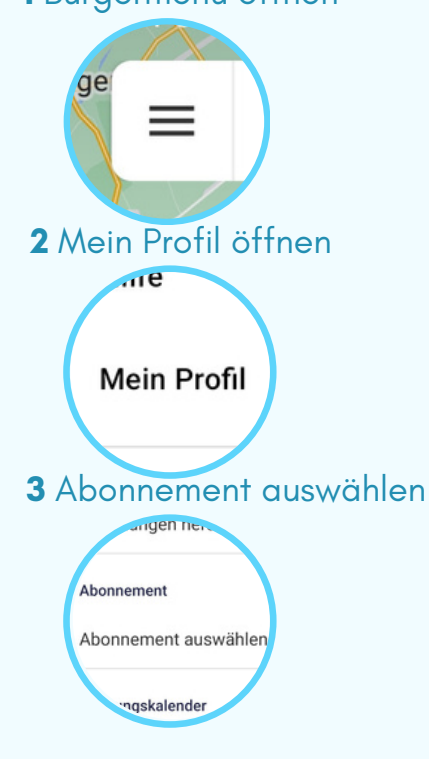

### Schritt 6

Auf der Karte können Sie die verfügbaren Fahrzeuge in der Grafschaft Bentheim sehen, das passende auswählen und es buchen.

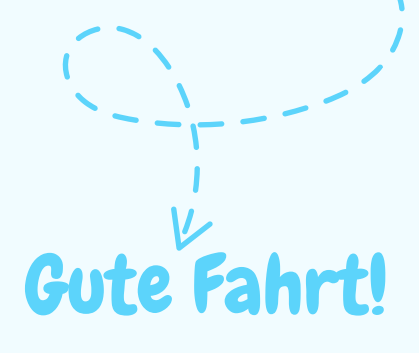

So finden Sie den Grafschafter (Starter) Vertrag: Burgermenü-> rechts "wischen"-> Angebot hinzufügen -> Fahrzeug auswählen -> Vertrag wählen